# 互联网宗教信息服务许可在线办理 操作手册

湖北省民族宗教事务委员会

2024年11月

# 第一步 打开湖北政务服务网

在电脑端网页浏览器输入: <u>http://zwfw.hubei.gov.cn</u> ,打开湖北 政务服务网首页,部门选择省民宗委。

| 国家政务服务平台   湖北省人民政府 |               |                  | -         | 鄂仁办APP   无障碍阅读   8           | 扫码登录 ▼   登录 注册  |
|--------------------|---------------|------------------|-----------|------------------------------|-----------------|
|                    | 全国一体化政务服务平台   |                  |           |                              |                 |
|                    | 湖北政务服务网       | ♥湖北省 请选择区划▼      |           |                              |                 |
|                    |               |                  |           |                              |                 |
| 首页 个人服务 法人服务 政务公开  | 开 政民互动 高效办成一件 | :事 武汉都市國通办 好差    | 评 互联网+监管  | 数据开放                         |                 |
|                    |               |                  |           |                              |                 |
|                    |               | 1 A A            |           | 151 1547                     |                 |
|                    | A COMPANY     |                  |           | 時に昭 0                        | 登录 注册           |
|                    |               | 1                |           | SAU SALLAR O                 | LITT222         |
| 湖北政冬灾间的            | Я             |                  | -         | • 欢迎来到湖北政务                   | 服务网,登录后办事更方便哦!  |
| 19月10年大月 大地心       | <u>х</u>      | 1                |           | <b></b><br>宿你感兴趣             |                 |
|                    |               |                  |           | , 全省公田全网占寄宿                  | 1 、油小片香油茶石      |
| 湖北省 ▼ 请输入您要办理的事    | 印页 0/128      | 搜索               | 1         | - 王自云代金内州直向                  | 京和主地共产的なパ       |
|                    |               |                  |           | 中版学业证目的                      | • 同级专业权不职方任…    |
|                    |               |                  |           | • 机关事业单位养老保                  | R • 机关争业单位养老保   |
|                    |               |                  |           |                              |                 |
|                    |               |                  |           | <u></u>                      |                 |
|                    |               |                  |           |                              |                 |
|                    |               |                  |           | 找安小 找安国                      | 三 找安有 找安计       |
|                    |               |                  |           |                              |                 |
|                    |               |                  |           |                              |                 |
|                    |               | 人山田工業大切          | 11人广告支(大  | No. 11.215 / 마는 그 2016-100 / |                 |
| 特色服务。湖北省~          |               | 企业职工养老保          | 随信息系统     | 湖北省人防土程监理企                   | EW名甲宣问 更多 >     |
|                    |               |                  |           |                              |                 |
|                    |               |                  |           |                              |                 |
| 高效办成一件事            |               |                  |           |                              |                 |
|                    |               |                  |           |                              |                 |
|                    |               |                  |           |                              |                 |
|                    |               |                  |           |                              |                 |
| <u></u>            | 4-10          |                  |           | 2                            |                 |
|                    |               |                  |           |                              |                 |
| 关联事项集成办            | 异地事项跨域办       | 容缺事项承诺办          | 〕 政策      | 服务免甲办                        | 简易事项智能办         |
|                    |               |                  |           |                              |                 |
|                    |               |                  |           |                              |                 |
| 国家政务服务半台   湖北省人民政府 |               |                  | 7         | 儿刃APP   尤障碍阅读   部            | 日明望录・「登录」 注册    |
| 🛛 🙆 湖北省人民政府 🚽 🌆    | 全国一体化政务服务平台   | )湖北省 请选择区划▼      |           |                              |                 |
| WWW.HUBELGOV.CN    | 湖北政务服务网       |                  |           |                              |                 |
| 湖北之                |               |                  |           | ~                            |                 |
| /昭46世              |               |                  |           | ~                            |                 |
| 武汉市 襄阳             | 日市 宜昌市        | 黄石市              | 十堰市       |                              |                 |
| 荆州市 荆广             | 〕市 鄂州市        | 孝感市              | 黄冈市       |                              | 20 - 2 - 10     |
| 咸宁市 随外             | N市 恩施州        | 仙桃市              | 天门市       |                              | 豆來 注册<br>E在办理 0 |
| 潜江市 神2             | 又架林区          |                  |           |                              |                 |
|                    |               |                  |           |                              | 网,登录后办事更方便哦!    |
| 确定                 |               |                  |           |                              |                 |
|                    |               |                  |           |                              | - 湖北婚姻预约登记      |
| 部门                 |               |                  |           |                              | - 高级专业技术职务任     |
|                    |               |                  |           |                              | • 机关事业单位养老保     |
| 省委办公厅 (省档案局)       | 省政府办公厅        | 省委宣传部(新闻出版局、     | 省委网信办(省网信 | (办)                          |                 |
| 省委编办               | 省委军民融合办(省国防科  | 省委机要和保密局         | 省档案馆      |                              |                 |
| 省砖联                | 省发改委          | 省教育厅             | 省科技厅      |                              | <b>:</b>        |
| 省经信厅               | 省民主委          | 省公会厅             | 省民政庁      |                              | 我要看 我要评         |
|                    | 省财政厅          | 当人社庁             | 省白铁姿调厅    |                              |                 |
| 日日の広ゴ              |               | 四八1113<br>梁大溪行始厅 |           |                              |                 |
| 日土 忘れ 作用 月         |               | 日大地区制川           |           |                              |                 |
| 自农业农村厅             | 目間労厂          | <b>自</b> 义化和旅游厅  | 首上健委      |                              | (名单查询 再多)       |
| 省退役军人厅             | 省应急厅          | 省审计厅             | 省市场监督局    |                              |                 |
| 省广电局               | 省体育局          | 省统计局             | 省医保局      |                              |                 |
| 省人防办               | 省政府研究室        | 省乡村振兴局           | 省地方金融监管局  |                              |                 |
| 省公共资源交易监督管理局       | 省粮食局          | 省能源局             | 省林业局      |                              |                 |
| 省药监局               | 省知识产权局        | 省国安厅             | 省税务局      |                              |                 |
| 省邮政局               | 省地震局          | 省气象局             | 省通信管理局    |                              |                 |
| 人民银行武汉分行           | 武汉海关          |                  |           |                              |                 |
|                    |               |                  |           |                              |                 |

#### 第二步 找到需要办理的部门事项

进入湖北省民族宗教委员会部门事项页面,在部门事项页面底部,选 择第二页。

http://zwfw.hubei.gov.cn/webview/bszn/bmsy.html?department=11420 000011043719G

| 😸 www.nuber.gov.cx 🗌 🈏 湖北政务 |                                     |                                                                                                    |
|-----------------------------|-------------------------------------|----------------------------------------------------------------------------------------------------|
| 顶 个人服务 法人服务 政务公开 政民互动       |                                     | 谓输入委技系的争项 <b>投</b> 款                                                                                            |
| 2 湖北省民族宗教事务委员会              |                                     |                                                                                                    |
| 部门事项    权力清单                |                                     |                                                                                                    |
| 附了事项                        |                                     |                                                                                                    |
| 实施清单                        | 业务办理项                               | □ 可在线办理                                                                                                    |
| 宗教院校设立审批                    | 宗教院校设立审批                            | 咨询   收藏   在线办理                                                                                                  |
| 宗教院校变更审批                    | 宗教院校变更审批                            | 咨询   收藏   在线办理                                                                                                  |
| 宗教院校合并审批                    | 宗教院校合并审批                            | 咨询   收藏   在线办理                                                                                                  |
| 宗教院校分设审批                    | 宗教院校分设审批                            | 咨询   收藏   在线办理                                                                                                  |
| 宗教院校终止审批                    | 宗教院校终止审批                            | 咨询   收藏   在线办理                                                                                                  |
| 宗教教育培训活动许可                  | 开展宗教教育培训审批                          | 咨询   收藏   在线办理                                                                                                  |
| 宗教活动场所设立审批                  | 宗教活动场所设立审批(其他固定宗教活动处所变更为寺观教堂按此程序办理) | 咨询   收藏   在线办理                                                                                                  |
| 宗教活动场所扩建审批                  | 宗教活动场所扩建审批                          | 咨询   收藏   在线办理                                                                                                  |
| 宗教活动场所异地重建审批                | 宗教活动场所异地重建审批                        | 咨询   收藏   在线办理                                                                                                  |
| 宗教活动场所内改建或者新建建筑物许可          | 在宗教活动场所内改建或者新建建筑物审批                 | 咨询   收藏   在线办理                                                                                                  |
| ++ or & ++                  |                                     | The second second second second second second second second second second second second second second second se |

**非传播平台**是指:提供浏览、下载等相关信息服务的服务形式,如网站、微信公众号、微信视频号、微博号、网络音视频等。一般的服务形式均为非传播平台。如果是非传播平台,请点击互联网宗教信息服务许可进行在线办理。

**传播平台**是指:具有为第三方提供账号注册并发布信息功能的服务形式,如腾讯微信平台、抖音、快手等为第三方提供账号注册,并 用注册的账号在平台发布宗教信息。如果是传播平台,请点击互联网 宗教信息服务许可(包含提供互联网宗教信息传播平台服务)进行在 线办理。

传播平台和非传播平台申请流程一致,下面仅展示包含传播平台 服务的操作方法。

| 实施清单                      | 业务办理项                              | □可在线办理         |
|---------------------------|------------------------------------|----------------|
| 印刷宗教内部资料性出版物和宗教用品审批       | 编印、发送宗教内部资料性出版物或者印刷其他宗教用品<br>审批    | 咨询   收藏   在线办理 |
| 外国人携带用于宗教文化学术交流的宗教用品入境审批  | 外国人携带用于宗教文化学术交流的宗教用品入境审批           | 咨询   收藏   在线办理 |
| 宗教团体、宗教院校、宗教活动场所接受境外捐赠审批  | 宗教团体、宗教院校、宗教活动场所接受境外组织和个人<br>捐赠审批  | 咨询   收藏   在线办理 |
| 境内外国人集体进行宗教活动临时地点审批       | 在华外国人集体进行宗教活动临时地点审批                | 咨询   收藏   在线办理 |
| 邀请以其他身份入境的外国宗教教职人员讲经、讲道审批 | 邀请以其他身份入境的外国宗教教职人员讲经、讲道审批          | 咨询   收藏   在线办理 |
| 互联网宗教信息服务许可               | 互联网宗教信息服务许可(包含提供互联网宗教信息传播<br>平台服务) | 咨询   收藏   在线办理 |
| 互联网宗教信息服务许可               | 互联网宗教信息服务许可                        | 咨询   收藏   在线办理 |
| 湖北省少数民族文化政府奖              | 湖北省少数民族文化政府奖                       | 咨询   收藏   在线办理 |
| 全省民族团结进步先进集体和先进个人表彰       | 全省民族团结进步先进集体和先进个人表彰                | 咨询   收藏   在线办理 |
| 民贸、民品企业申报的认定              | 民贸企业申报的认定                          | 咨询   收藏   在线办理 |
| # 35 条 #4西 每西             |                                    |                |

#35条,#4页,每页小 10 < 1 2 3 4 > ## 2 7 申请人是抖音、快手等传播平台,点击该事项

| 实施清单                      | 业务办理项                              | □可在线力         |
|---------------------------|------------------------------------|---------------|
| 印刷宗教内部资料性出版物和宗教用品审批       | 编印、发送宗教内部资料性出版物或者印刷其他宗教用品<br>审批    | 咨询   收藏   在线力 |
| 外国人携带用于宗教文化学术交流的宗教用品入境审批  | 外国人携带用于宗教文化学术交流的宗教用品入境审批           | 咨询   收藏   在线力 |
| 宗教团体、宗教院校、宗教活动场所接受境外捐赠审批  | 宗教团体、宗教院校、宗教活动场所接受境外组织和个人<br>捐赠审批  | 咨询   收藏   在线力 |
| 境内外国人集体进行宗教活动临时地点审批       | 在华外国人集体进行宗教活动临时地点审批                | 咨询   收藏   在线办 |
| 邀请以其他身份入境的外国宗教教职人员讲经、讲道审批 | 邀请以其他身份入境的外国宗教教职人员讲经、讲道审批          | 咨询   收藏   在线力 |
| 互联网宗教信息服务许可               | 互联网宗教信息服务许可(包含提供互联网宗教信息传播<br>平台服务) | 咨询   收藏   在线力 |
| 互联网宗教信息服务许可               | 互联网宗教信息服务许可                        | 咨询   收藏   在线力 |
| 湖北省少数民族文化政府奖              | 湖北省少数民族文化政府奖                       | 咨询   收藏   在线力 |
| 全省民族团结进步先进集体和先进个人表彰       | 全省民族团结进步先进集体和先进个人表彰                | 咨询   收藏   在线力 |
| 民贸、民品企业申报的认定              | 民贸企业申报的认定                          | 咨询   收藏   在线力 |
| 共 35 条 , 共4页, 每页          | 大小 10 * く 1 2 3 4 > 前往 2 页         |               |
| 由请人不是抖音 快手等传播             | 平台 占击该事项                           |               |

| 实施清单                      | 业务办理项                              | 口可在約         |
|---------------------------|------------------------------------|--------------|
| 印刷宗教内部资料性出版物和宗教用品审批       | 编印、发送宗教内部资料性出版物或者印刷其他宗教用品<br>审批    | 咨词   收藏   在  |
| 外国人携带用于宗教文化学术交流的宗教用品入境审批  | 外国人携带用于宗教文化学术交流的宗教用品入境审批           | 咨询   收藏   在约 |
| 宗教团体、宗教院校、宗教活动场所接受境外捐赠审批  | 宗教团体、宗教院校、宗教活动场所接受境外组织和个人<br>捐赠审批  | 咨询   收藏   在约 |
| 境内外国人集体进行宗教活动临时地点审批       | 在华外国人集体认行宗教活动临时地点审批                | 咨询   收藏   在线 |
| 邀请以其他身份入境的外国宗教教职人员讲经、讲道审批 | 邀请以其作身份入境的外国宗教教职人员讲经、讲道审批          | 咨询   收藏   在线 |
| 互联网宗教信息服务许可               | 互联网宗教信息服务许可(包含提供互联网宗教信息传播<br>平台服务) | 咨询   收藏   在约 |
| 互联网宗教信息服务许可               | 互联网宗教信息服务许可                        | 咨询   收藏   在绘 |
| 湖北省少数民族文化政府奖              | 湖北省少数民族文化政府奖                       | 咨词   收藏   在约 |
| 全省民族团结进步先进集体和先进个人表彰       | 全省民族团结进步先进集体和先进个人表彰                | 咨询   收藏   在约 |
| 民贸、民品企业申报的认定              | 民贸企业申报的认定                          | 咨询   收藏   在约 |

| <b>实施清单</b>               | 业务办理项 キーマコートロー 明八口 ()正 氏           | 「「リリリンオー」」可在线か |
|---------------------------|------------------------------------|----------------|
| 印刷宗教内部资料性出版物和宗教用品审批       | 编印、发送宗教内部资料性出版物或者印刷其他宗教用品<br>审批    | 咨询   收藏   在线办  |
| 小国人携带用于宗教文化学术交流的宗教用品入境审批  | 外国人携带用于宗教文化学术交流的宗教用品入境审批           | 咨询   收藏   在线办: |
| 宗教团体、宗教院校、宗教活动场所接受境外捐赠审批  | 宗教团体、宗教院校、宗教活动场所接受境外组织和个人<br>捐赠审批  | 咨词   收藏   在线办  |
| 竟内外国人集体进行宗教活动临时地点审批       | 在华外国人集体进行来教活动临时地点审批                | 咨询   收藏   在线办  |
| 邀请以其他身份入境的外国宗教教职人员讲经、讲道审批 | 邀请以其他身份人境的外国宗教教职人员讲经、讲道审批          | 咨询   收藏   在线办  |
| 豆联网宗教信息服务许可               | 互联网宗教》思服务许可(包含提供互联网宗教信息传播<br>平台服务) | 咨词   收藏   在线办  |
| 豆联网宗教信息服务许可               | 互联网宗教信息服务许可                        | 咨询   收藏   在线办  |
| 朝北省少数民族文化政府奖              | 湖北省少数民族文化政府奖                       | 咨询   收藏   在线办  |
| 全省民族团结进步先进集体和先进个人表彰       | 全省民族团结进步先进集体和先进个人表彰                | 咨词   收藏   在线办  |
| 民贸、民品企业申报的认定              | 民贸企业申报的认定                          | 咨词   收藏   在线办  |

# 第三步 下载并填写申请材料

进入互联网宗教信息服务许可办事指南页面,点击申请材料。

| <b>(</b> )                                     | <sup>国一体化政务服务平台</sup><br>北政务服务网              | 办事指南                                             |                                                     | Di |
|------------------------------------------------|----------------------------------------------|--------------------------------------------------|-----------------------------------------------------|----|
|                                                | 互联网宗教信息<br>实施清单名称: 互顧                        | 急服务许可(包含提供互联网宗教信息传播平台服务<br><sup>K网宗教信息服务许可</sup> | 중)                                                  |    |
| 基本信息 ●<br>窗口办理 ○<br>受理条件 ○<br>办理流程 ○<br>申请材料 ○ | 1次     20工作       跑动次数     法主办结路       同在线咨询 | EI 20 工作日<br>时限 承诺力结时限<br>□ 在线办理 ☆ 收藏            |                                                     |    |
| 许可收费 ○<br>中介服务 ○                               |                                              | 基本信息                                             | 常见问题                                                |    |
| 查看评价 〇<br>设定依据 〇                               | 事项名称                                         | 互联网宗教信息服务许可(包含提供互联网宗教信息传播平台<br>服务)               | 问 从事互联网宗教信息服务,应当提<br>交什么材料?                         |    |
|                                                | 实施编码                                         | 11420000011043719G2420141009W00                  | (一)以及法定代表人或者主要负<br>责人身份证件; (二)宗教信息审                 |    |
|                                                | 业务编码                                         | 11420000011043719G2420141009W0002                | 核人员参加宗教政策法规和相关宗<br>教知识的教育培训,以及具备审核                  |    |
|                                                | 基本编码                                         | 420141009W00                                     | 能力的情况说明; (三) 互联网宗<br>教信息服务管理制度、信息安全管                |    |
|                                                | 事项类型                                         | 行政许可                                             | 理制度和技术保障措施材料;<br>(四)用于从事互联网宗教信息服<br>各的场所。设施和资金情况说明: |    |
|                                                | 受理机构                                         | 湖北省民族宗教事务委员会                                     | (五)申请人及其法定代表人或者<br>主要负责人近3年内无犯罪记录和                  |    |
|                                                | 办件类型                                         | 承诺件                                              | 无违反国家宗教事务管理有关规定<br>情况承诺书; (六) 拟从事互联网                |    |
|                                                | 法定办结时限                                       | 20个工作日 查看时限说明                                    | 宗教信息服务的栏目、功能设置和<br>域名注册相关材料                         |    |
|                                                | 承诺办结时限                                       | 20个工作日 查看时限说明                                    |                                                     |    |

# 可以看到需要 11 份材料, 先下载这 11 份材料样本。

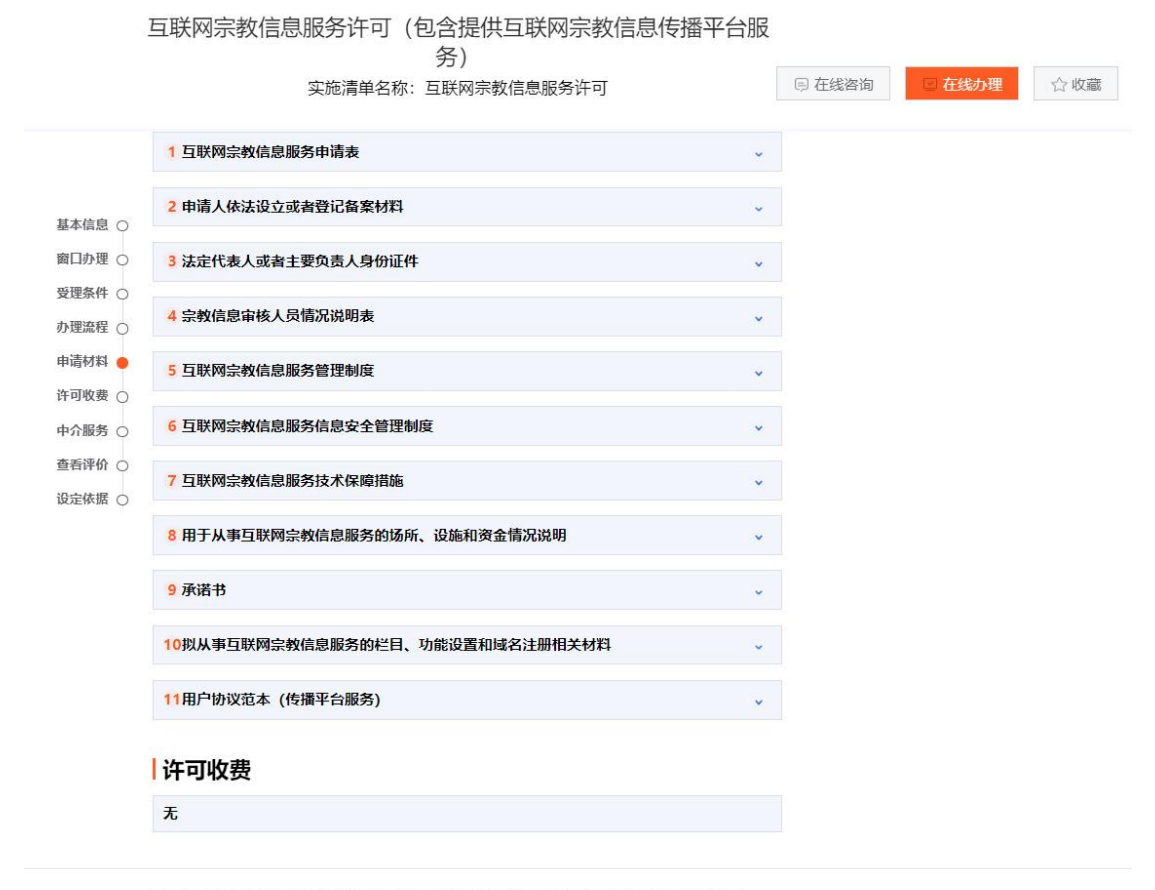

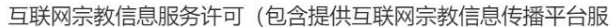

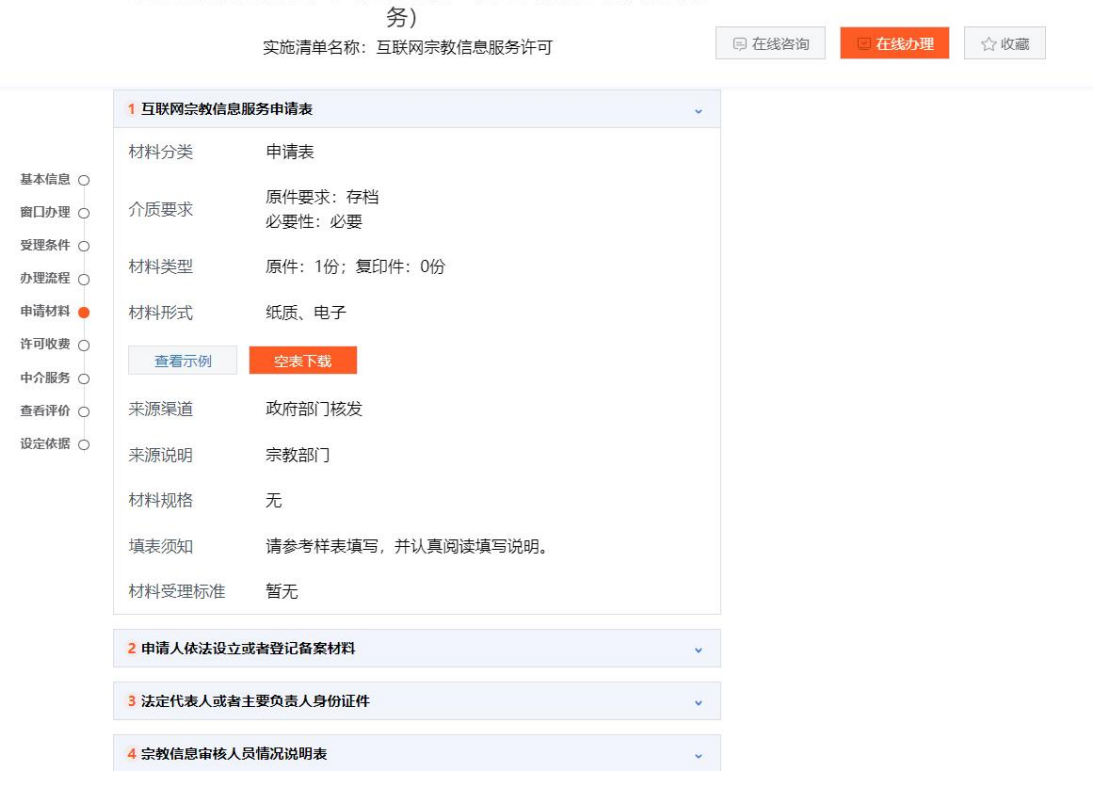

根据要求填写完毕,这11份材料中每一份材料如何填写,里面都有 详细说明。

| 回1互联网宗教信息服务申请表2024/10/9 10:16DOC 文档55 KB回1互联网宗教信息服务申请表查看示例2024/10/9 10:14WPS PDF 文档276 KB回2申请人依法设立或者登记备案材料2024/10/9 10:16DOC 文档24 KB回3法定代表人或者主要负责人身份证件2024/10/9 10:16DOC 文档24 KB回3法定代表人或者主要负责人身份证件2024/10/9 10:16DOC 文档27 KB回4宗教信息审核人员情况说明表2024/10/9 10:17DOC 文档27 KB回5互联网宗教信息服务管理制度2024/10/9 10:18DOCX 文档22 KB回5互联网宗教信息服务信息安全管理制度2024/10/9 10:18DOCX 文档20 KB回6互联网宗教信息服务信息安全管理制度查看示例2024/10/9 10:19DOCX 文档20 KB回6互联网宗教信息服务结息安全管理制度查看示例2024/10/9 10:19DOCX 文档20 KB回7互联网宗教信息服务技术保障措施2024/10/9 10:19DOCX 文档28 KB回7互联网宗教信息服务技术保障措施查看示例2024/10/9 10:19DOC 文档30 KB回9承诺书查看示例2024/10/9 10:20DOCX 文档15 KB回104以从事互联网宗教信息服务的场所、设施和2024/10/9 10:20DOC 文档24 KB回11用户协议范本(传播平台服务)2024/10/9 10:20DOC 文档30 KB                                                                                                    | 名称 ^                   | 修改日期            | 类型         | 大小     |
|----------------------------------------------------------------------------------------------------|------------------------|-----------------|------------|--------|
| 图1互联网宗教信息服务申请表查看示例2024/10/9 10:14WPS PDF 文档276 KB回2申请人依法设立或者登记备案材料2024/10/9 10:16DOC 文档24 KB回3法定代表人或者主要负责人身份证件2024/10/9 10:16DOC 文档16 KB回4宗教信息审核人员情况说明表2024/10/9 10:17DOC 文档27 KB回5互联网宗教信息服务管理制度2024/10/9 10:17DOC 文档22 KB回5互联网宗教信息服务管理制度查看示例2024/10/9 10:18DOCX 文档20 KB回6互联网宗教信息服务信息安全管理制度2024/10/9 10:19DOCX 文档20 KB回6互联网宗教信息服务信息安全管理制度查看示例2024/10/9 10:19DOCX 文档22 KB回7互联网宗教信息服务技术保障措施2024/10/9 10:19DOCX 文档18 KB回7互联网宗教信息服务技术保障措施查看示例2024/10/9 10:19DOC 文档30 KB回9承诺书查看示例2024/10/9 10:20DOCX 文档15 KB回104以从事互联网宗教信息服务的场所、设施和2024/10/9 10:20DOC 文档24 KB回11用户协议范本(传播平台服务)2024/10/9 10:20DOC 文档30 KB                                                                                                    | I互联网宗教信息服务申请表          | 2024/10/9 10:16 | DOC 文档     | 55 KB  |
| 回 2申请人依法设立或者登记备案材料       2024/10/9 10:16       DOC 文档       24 KB         回 3法定代表人或者主要负责人身份证件       2024/10/9 10:16       DOC 文档       16 KB         回 4宗教信息审核人员情况说明表       2024/10/9 10:17       DOC 文档       27 KB         回 5互联网宗教信息服务管理制度       2024/10/9 10:17       DOC 文档       22 KB         回 5互联网宗教信息服务管理制度查看示例       2024/10/9 10:18       DOCX 文档       22 KB         回 6互联网宗教信息服务信息安全管理制度       2024/10/9 10:19       DOCX 文档       20 KB         回 6互联网宗教信息服务信息安全管理制度查看示例       2024/10/9 10:19       DOCX 文档       22 KB         回 7互联网宗教信息服务结息最多在管理制度查看示例       2024/10/9 10:19       DOCX 文档       22 KB         回 7互联网宗教信息服务结息最多技术保障措施       2024/10/9 10:19       DOCX 文档       18 KB         回 7互联网宗教信息服务技术保障措施查看示例       2024/10/9 10:19       DOC 文档       30 KB         回 8用于从事互联网宗教信息服务的场所、设施和       2024/10/9 10:19       DOC 文档       52 KB         回 9承诺书查看示例       2024/10/9 10:20       DOCX 文档       15 KB         回 104以从事互联网宗教信息服务的栏目、功能设       2024/10/9 10:20       DOC 文档       24 KB         回 11用户协议范本(传播平台服务)       2024/10/9 10:20       DOC 文档       30 KB | 😕 1互联网宗教信息服务申请表查看示例    | 2024/10/9 10:14 | WPS PDF 文档 | 276 KB |
| 回 3法定代表人或者主要负责人身份证件2024/10/9 10:16DOC 文档16 KB回 4宗教信息审核人员情况说明表2024/10/9 10:17DOC 文档27 KB回 5互联网宗教信息服务管理制度2024/10/9 10:18DOCX 文档22 KB9 5互联网宗教信息服务管理制度查看示例2024/10/9 10:18DOCX 文档20 KB10 6互联网宗教信息服务信息安全管理制度2024/10/9 10:19DOCX 文档20 KB10 6互联网宗教信息服务信息安全管理制度查看示例2024/10/9 10:19DOCX 文档22 KB17 互联网宗教信息服务技术保障措施2024/10/9 10:19DOC 文档22 KB17 互联网宗教信息服务技术保障措施查看示例2024/10/9 10:19DOC 文档18 KB10 7互联网宗教信息服务的场所、设施和2024/10/9 10:19DOC 文档52 KB10 9承诺书查看示例2024/10/9 10:20DOCX 文档15 KB10 10 以从事互联网宗教信息服务的栏目、功能设2024/10/9 10:20DOC 文档24 KB11 11用户协议范本(传播平台服务)2024/10/9 10:20DOC 文档30 KB                                                                                                    | 2申请人依法设立或者登记备案材料       | 2024/10/9 10:16 | DOC 文档     | 24 KB  |
| 回4宗教信息审核人员情况说明表2024/10/9 10:17DOC 文档27 KB回5互联网宗教信息服务管理制度2024/10/9 10:18DOCX 文档22 KB回5互联网宗教信息服务管理制度查看示例2024/10/9 10:18DOCX 文档20 KB回6互联网宗教信息服务信息安全管理制度2024/10/9 10:19DOCX 文档20 KB回6互联网宗教信息服务信息安全管理制度查看示例2024/10/9 10:19DOCX 文档22 KB回7互联网宗教信息服务技术保障措施2024/10/9 10:19DOC 文档22 KB回7互联网宗教信息服务技术保障措施查看示例2024/10/9 10:19DOCX 文档18 KB回7互联网宗教信息服务技术保障措施查看示例2024/10/9 10:19DOC 文档30 KB回8用于从事互联网宗教信息服务的场所、设施和2024/10/9 10:20DOCX 文档15 KB回10拟从事互联网宗教信息服务的栏目、功能设2024/10/9 10:20DOC 文档24 KB回11用户协议范本 (传播平台服务)2024/10/9 10:20DOC 文档30 KB                                                                                                    | 3法定代表人或者主要负责人身份证件      | 2024/10/9 10:16 | DOC 文档     | 16 KB  |
| 9       5互联网宗教信息服务管理制度       2024/10/9 10:18       DOCX 文档       22 KB         9       5互联网宗教信息服务管理制度查看示例       2024/10/9 10:18       DOCX 文档       20 KB         9       6互联网宗教信息服务信息安全管理制度       2024/10/9 10:19       DOCX 文档       20 KB         9       6互联网宗教信息服务信息安全管理制度查看示例       2024/10/9 10:19       DOCX 文档       22 KB         9       7互联网宗教信息服务技术保障措施       2024/10/9 10:19       DOCX 文档       18 KB         9       7互联网宗教信息服务技术保障措施查看示例       2024/10/9 10:19       DOC 文档       30 KB         9       8用于从事互联网宗教信息服务的场所、设施和       2024/10/9 10:19       DOC 文档       52 KB         9       9承诺书查看示例       2024/10/9 10:20       DOCX 文档       15 KB         10       104以从事互联网宗教信息服务的栏目、功能设       2024/10/9 10:20       DOC 文档       24 KB         11       11       用小协议范本(传播平台服务)       2024/10/9 10:20       DOC 文档       30 KB                                                                                                    | 4宗教信息审核人员情况说明表         | 2024/10/9 10:17 | DOC 文档     | 27 KB  |
| 9 5互联网宗教信息服务管理制度查看示例       2024/10/9 10:18       DOCX 文档       20 KB         6互联网宗教信息服务信息安全管理制度       2024/10/9 10:19       DOCX 文档       20 KB         6互联网宗教信息服务信息安全管理制度查看示例       2024/10/9 10:19       DOCX 文档       22 KB         7互联网宗教信息服务信息安全管理制度查看示例       2024/10/9 10:19       DOCX 文档       18 KB         7互联网宗教信息服务技术保障措施       2024/10/9 10:19       DOCX 文档       18 KB         7互联网宗教信息服务技术保障措施查看示例       2024/10/9 10:19       DOC 文档       30 KB         8用于从事互联网宗教信息服务的场所、设施和       2024/10/9 10:19       DOC 文档       52 KB         9承诺书查看示例       2024/10/9 10:20       DOCX 文档       15 KB         104以从事互联网宗教信息服务的栏目、功能设       2024/10/9 10:20       DOC 文档       24 KB         11用户协议范本(传播平台服务)       2024/10/9 10:20       DOC 文档       30 KB                                                                                                    | 5互联网宗教信息服务管理制度         | 2024/10/9 10:18 | DOCX 文档    | 22 KB  |
| 回 6互联网宗教信息服务信息安全管理制度       2024/10/9 10:19       DOCX 文档       20 KB         回 6互联网宗教信息服务信息安全管理制度查看示例       2024/10/9 10:19       DOC 文档       22 KB         回 7互联网宗教信息服务技术保障措施       2024/10/9 10:19       DOCX 文档       18 KB         回 7互联网宗教信息服务技术保障措施查看示例       2024/10/9 10:19       DOC 文档       30 KB         回 8用于从事互联网宗教信息服务的场所、设施和       2024/10/9 10:19       DOC 文档       52 KB         回 9承诺书查看示例       2024/10/9 10:20       DOCX 文档       15 KB         回 10税从事互联网宗教信息服务的栏目、功能设       2024/10/9 10:20       DOC 文档       24 KB         回 11用户协议范本(传播平台服务)       2024/10/9 10:20       DOC 文档       30 KB                                                                                                    | 5互联网宗教信息服务管理制度查看示例     | 2024/10/9 10:18 | DOCX 文档    | 20 KB  |
| 回 6互联网宗教信息服务信息安全管理制度查看示例       2024/10/9 10:19       DOC 文档       22 KB         回 7互联网宗教信息服务技术保障措施       2024/10/9 10:19       DOCX 文档       18 KB         回 7互联网宗教信息服务技术保障措施查看示例       2024/10/9 10:19       DOC 文档       30 KB         回 8用于从事互联网宗教信息服务的场所、设施和       2024/10/9 10:19       DOC 文档       52 KB         回 9承诺书查看示例       2024/10/9 10:20       DOCX 文档       15 KB         回 10拟从事互联网宗教信息服务的栏目、功能设       2024/10/9 10:20       DOC 文档       24 KB         回 11用户协议范本(传播平台服务)       2024/10/9 10:20       DOC 文档       30 KB                                                                                                    | 6互联网宗教信息服务信息安全管理制度     | 2024/10/9 10:19 | DOCX 文档    | 20 KB  |
| 1       7互联网宗教信息服务技术保障措施查看示例       2024/10/9 10:19       DOCX 文档       18 KB         1       7互联网宗教信息服务技术保障措施查看示例       2024/10/9 10:19       DOC 文档       30 KB         1       8用于从事互联网宗教信息服务的场所、设施和       2024/10/9 10:19       DOC 文档       52 KB         1       9承诺书查看示例       2024/10/9 10:20       DOCX 文档       15 KB         1       10拟从事互联网宗教信息服务的栏目、功能设       2024/10/9 10:20       DOC 文档       24 KB         1       11用户协议范本(传播平台服务)       2024/10/9 10:20       DOC 文档       30 KB                                                                                                    | 6互联网宗教信息服务信息安全管理制度查看示例 | 2024/10/9 10:19 | DOC 文档     | 22 KB  |
| 回 7互联网宗教信息服务技术保障措施查看示例       2024/10/9 10:19       DOC 文档       30 KB         回 8用于从事互联网宗教信息服务的场所、设施和       2024/10/9 10:19       DOC 文档       52 KB         回 9承诺书查看示例       2024/10/9 10:20       DOCX 文档       15 KB         回 10拟从事互联网宗教信息服务的栏目、功能设       2024/10/9 10:20       DOC 文档       24 KB         回 11用户协议范本(传播平台服务)       2024/10/9 10:20       DOC 文档       30 KB                                                                                                    | 7互联网宗教信息服务技术保障措施       | 2024/10/9 10:19 | DOCX 文档    | 18 KB  |
| 回       8用于从事互联网宗教信息服务的场所、设施和       2024/10/9 10:19       DOC 文档       52 KB         回       9承诺书查看示例       2024/10/9 10:20       DOCX 文档       15 KB         回       10拟从事互联网宗教信息服务的栏目、功能设       2024/10/9 10:20       DOC 文档       24 KB         回       11用户协议范本(传播平台服务)       2024/10/9 10:20       DOC 文档       30 KB                                                                                                    | 7互联网宗教信息服务技术保障措施查看示例   | 2024/10/9 10:19 | DOC 文档     | 30 KB  |
| 9承诺书查看示例         2024/10/9 10:20         DOCX 文档         15 KB           回 10拟从事互联网宗教信息服务的栏目、功能设         2024/10/9 10:20         DOC 文档         24 KB           回 11用户协议范本(传播平台服务)         2024/10/9 10:20         DOC 文档         30 KB                                                                                                    | 8用于从事互联网宗教信息服务的场所、设施和  | 2024/10/9 10:19 | DOC 文档     | 52 KB  |
| 回 10拟从事互联网宗教信息服务的栏目、功能设         2024/10/9 10:20         DOC 文档         24 KB           回 11用户协议范本(传播平台服务)         2024/10/9 10:20         DOC 文档         30 KB                                                                                                    | 9承诺书查看示例               | 2024/10/9 10:20 | DOCX 文档    | 15 KB  |
| 11用户协议范本(传播平台服务) 2024/10/9 10:20 DOC 文档 30 KB                                                                                                    | 10拟从事互联网宗教信息服务的栏目、功能设  | 2024/10/9 10:20 | DOC 文档     | 24 KB  |
|                                                                                                    | 11用户协议范本(传播平台服务)       | 2024/10/9 10:20 | DOC 文档     | 30 KB  |

这里重点讲解第一份材料和第一份材料和第十一份材料,即互联网宗教信息服务申请表和申请提供互联网宗教信息传播平台服务的相关 材料。

| 名称 ^                    | 修改日期            | 类型         | 大小     |
|-------------------------|-----------------|------------|--------|
| 1互联网宗教信息服务申请表           | 2024/10/9 10:16 | DOC 文档     | 55 KB  |
| 2 1互联网宗教信息服务申请表查看示例     | 2024/10/9 10:14 | WPS PDF 文档 | 276 KB |
| 2申请人依法设立或者登记备案材料        | 2024/10/9 10:16 | DOC 文档     | 24 KB  |
| 3法定代表人或者主要负责人身份证件       | 2024/10/9 10:16 | DOC 文档     | 16 KB  |
| 4宗教信息审核人员情况说明表          | 2024/10/9 10:17 | DOC 文档     | 27 KB  |
| 🔲 5互联网宗教信息服务管理制度        | 2024/10/9 10:18 | DOCX 文档    | 22 KB  |
| 5互联网宗教信息服务管理制度查看示例      | 2024/10/9 10:18 | DOCX 文档    | 20 KB  |
| 6互联网宗教信息服务信息安全管理制度      | 2024/10/9 10:19 | DOCX 文档    | 20 KB  |
| 6互联网宗教信息服务信息安全管理制度查看示例  | 2024/10/9 10:19 | DOC 文档     | 22 KB  |
| 7互联网宗教信息服务技术保障措施        | 2024/10/9 10:19 | DOCX 文档    | 18 KB  |
| 7互联网宗教信息服务技术保障措施查看示例    | 2024/10/9 10:19 | DOC 文档     | 30 KB  |
| 8用于从事互联网宗教信息服务的场所、设施和   | 2024/10/9 10:19 | DOC 文档     | 52 KB  |
| 9承诺书查看示例                | 2024/10/9 10:20 | DOCX 文档    | 15 KB  |
| 回 10拟从事互联网宗教信息服务的栏目、功能设 | 2024/10/9 10:20 | DOC 文档     | 24 KB  |
| 回 11用户协议范本 (传播平台服务)     | 2024/10/9 10:20 | DOC 文档     | 30 KB  |

# 互联网宗教信息服务申请表

"申请人"须如实、准确填写法人组织或者 非法人组织经依法批准或者登记备案的文 件上的组织名称。例如,宗教活动场所要与 场所登记证一致,宗教团体要与社会团体法 人登记证一致,单位或公司要与组织机构代 码证名称一致。

申请人: <u>×××××</u>+

填写日期: ×××× 年 ×× 月 ××日

在这个表格填写中我们要注意的问题有两点:

第一,申请人填写单位名称。

第二,四种申请服务类别如何选择?如果申请人仅申请微信公众号、 微博号、网络音视频号等提供浏览相关宗教信息服务的,则只需勾选 前两种服务类别即可,即互联网宗教信息发布服务和互联网宗教信息 转载服务。

| 联系人<br>申请人<br>性质 | 固定电话       手机号码       1.宗教团体       2.宗教院校       3.宗教活动场所                                                     | ( ( (       | )<br>)<br>)     |
|------------------|----------------------------------------------------------------------------------------------------|-------------|-----------------|
|                  | 4.其他组织机构                                                                                                    | (           | )               |
| 申请服务类别<br>(可多选)  | <ol> <li>1.互联网宗教信息发布服务</li> <li>2.互联网宗教信息转载服务</li> <li>3.互联网宗教信息传播平台服务</li> <li>4.其他与互联网宗教信息相关的服务</li> </ol> | (<br>(<br>( | √ )<br>√ )<br>) |

如果申请的服务形式具有为第三方提供账号注册并使用注册的账号 在该平台发布宗教信息的功能,如腾讯微信平台为第三方提供微信号 注册,并用注册的微信号在微信平台发布宗教信息,则需勾选互联网 宗教信息传播平台服务。其他与互联网宗教信息相关的服务这个选项, 是为了涵盖互联网技术不断发展可能出现的新业态,申请人暂时无需 勾选此项。

| 联系人             | 固定电话手机号码                                                                                                    |                   |
|-----------------|----------------------------------------------------------------------------------------------------|-------------------|
| 申请人性质           | <ol> <li>1.宗教团体</li> <li>2.宗教院校</li> <li>3.宗教活动场所</li> <li>4.其他组织机构</li> </ol>                               | ( )<br>( )<br>( ) |
| 申请服务类别<br>(可多选) | <ol> <li>1.互联网宗教信息发布服务</li> <li>2.互联网宗教信息转载服务</li> <li>3.互联网宗教信息传播平台服务</li> <li>4.其他与互联网宗教信息相关的服务</li> </ol> | (                 |

其次,第十一份材料可选择性提交。如果申请表勾选互联网宗教信息 传播平台服务,则需要提交,否则不需要。

注意:申请提供互联网宗教信息传播平台服务的申请 人,须提供平台注册用户管理规章制度、用户协议范 本、投诉举报处理机制等。

用户协议范本参考内容

一、信息内容规范部分

法人组织或者非法人组织用户,通过本平台以文字、
 图片、音视频等方式向社会公众提供宗教教义教规、宗教知

最后,上述申请材料应当按填报要求加盖单位公章或由相关负责人签

字。

| 名称             |                    | 修改日期            | 类型      | 大小    |
|----------------|--------------------|-----------------|---------|-------|
| I互联网宗教信息服务     | 申请表                | 2024/10/9 10:16 | DOC 文档  | 55 KB |
| 🗐 2申请人依法设立或者   | 登记备案材料             | 2024/10/9 10:16 | DOC 文档  | 24 KB |
| 3法定代表人或者主要的    | 负责人身份证件            | 2024/10/9 10:16 | DOC 文档  | 16 KB |
| 4宗教信息审核人员情况    | 兄说明表               | 2024/10/9 10:17 | DOC 文档  | 27 KB |
| 5互联网宗教信息服务管    | 管理制度               | 2024/10/9 10:18 | DOCX 文档 | 22 KB |
| 6互联网宗教信息服务(    | 言息安全管理制度           | 2024/10/9 10:19 | DOCX 文档 | 20 KB |
| 7互联网宗教信息服务指    | 支术保障措施             | 2024/10/9 10:19 | DOCX 文档 | 18 KB |
| 8用于从事互联网宗教(    | 言息服务的场所、设施和资金情况说明… | 2024/10/9 10:19 | DOC 文档  | 52 KB |
| 🔲 9承诺书查看示例     |                    | 2024/10/9 10:20 | DOCX 文档 | 15 KB |
| 10拟从事互联网宗教信    | 息服务的栏目、功能设置和域名注册相… | 2024/10/9 10:20 | DOC 文档  | 24 KB |
| 🔲 11用户协议范本 (传播 | 平台服务)              | 2024/10/9 10:20 | DOC 文档  | 30 KB |

所有材料准备好之后,回到互联网宗教信息服务许可办事指南页面,

点击在线办理。

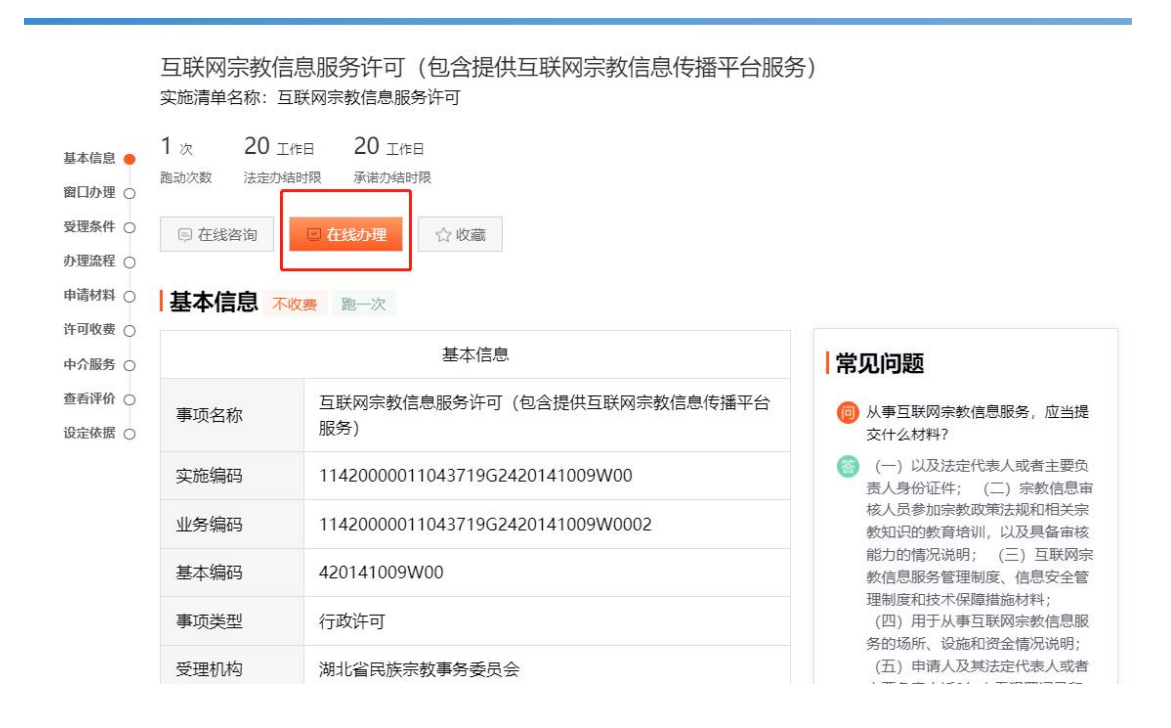

### 第四步 选择登录方式法人登录

用法人账号登录湖北政务服务网进行申请,没有法人账号的,先按照 湖北政务服务网的要求注册。

# 第五步 填写信息,上传材料,提交申请

登录成功后点击我已阅读并承诺。

| ● <sup>全国一体化政务服务平台</sup><br>湖北政务服务网 | 在线办理                                                                                                    | 回首页 |
|-------------------------------------|----------------------------------------------------------------------------------------------------|-----|
|                                     | 互联网宗教信息服务许可(包含提供互联网宗教信息传播平台服务)<br>不收费 一次办好                                                                                                    |     |
|                                     |                                                                                                    |     |
|                                     | 我单位(本人)经审慎研究,郑重作出以下承诺:<br>1.本单位(本人)严格依照国家和湖北省相关法律、法规、规章、规范性文件,全面履行应尽的责任和义务;<br>2.本单位(本人)所提交的相关申报材料,均合法、真实、准确、有效,无任何伪造、修改、虚假成份,并对所<br>提供资料的真实性负责;<br>3.本单位(本人)自觉接受政府,行业组织,社会公众新闻舆论的监督;<br>4.本单位(本人)自觉接受政府,行业组织,社会公众新闻舆论的监督;<br>5.本单位(本人)自愿接受行政监督部门的依法检查。若违背承诺约定,经查实,愿意接受行业主管部门相应处<br>罚,承担违约责任,并依法承担相应的法律责任。按照《湖北省社会信用信息管理条例》规定,自愿将违背承诺约<br>定行为作为失信信息,记录到省社会信用信息服务平台并予以公开。 |     |
|                                     | 我已腐读并承诺取消                                                                                                    |     |

填写申办人信息,填完点击下一步。

| <b>创 <sup>全国一时代政策服务等合<br/>湖北政务服务网</sup></b> | 在线办理                    |                                                       |         | 回首页 |
|---------------------------------------------|-------------------------|-------------------------------------------------------|---------|-----|
| 百                                           | [联网宗教信息服务许可<br>不收费 一次为好 | 」(包含提供互联网宗教信息传播平台                                     | 服务)     |     |
|                                             | 1<br>信用承诺 ■             | <ul> <li>③</li> <li>助人信息填写</li> <li>上传申请材料</li> </ul> | ④<br>完成 |     |
|                                             |                         | 法人用户业务申请表单                                            |         |     |
|                                             | *申请经办人:                 |                                                       |         |     |
|                                             | ★手机号码:                  |                                                       |         |     |
|                                             | *证件类型:                  | 居民身份证                                                 |         |     |
|                                             | *证件号码                   |                                                       |         |     |
|                                             | 企业名称;                   |                                                       |         |     |
|                                             | 企业类型:                   | 企业                                                    |         |     |
|                                             | 社会信用代码:                 |                                                       |         |     |
|                                             | 法定代表人:                  |                                                       |         |     |
|                                             | 证件类型:                   | 居民身份证                                                 |         |     |
|                                             | 证件号码                    |                                                       |         |     |
|                                             | *联系人:                   |                                                       |         |     |
|                                             | *联系人手机号研                |                                                       |         |     |
|                                             | 法定事项名称:                 | 互联网宗教信息服务许可(包含提供互联网宗教信息<br>(传播平台服务)                   |         |     |
|                                             | *申请项目名称:                | 互联网宗教信息服务许可(包含提供互联网宗教信息)                              |         |     |
|                                             | *企业地址:                  |                                                       |         |     |
|                                             |                         |                                                       |         |     |
|                                             |                         |                                                       |         |     |
|                                             |                         | ± 2                                                   |         |     |

看到上传申请材料页面,上传我们之前准备的材料。

| ● 湖北政会 | <sup>政务服务平台</sup><br>务服务网 | 在线办理                          |                        |        |                  |                 |      |    |   |
|--------|---------------------------|-------------------------------|------------------------|--------|------------------|-----------------|------|----|---|
|        | 互联                        | K网宗教信息服<br><sup>y费</sup> 一次办好 | 务许可 (包                 | 含提供互   | 联网宗教信息传播平        | 至台服务)           |      |    |   |
|        |                           | 1 信用承诺                        | 2<br>申办人信              | 息填写    | 3<br>上传申请材料      | ·····④<br>完成    | ſ    |    | 1 |
| 1      | 1 互联网宗教                   | 信息服务申请表,                      | •                      |        |                  | 查看样例            | 下载模板 | 上传 |   |
|        | 是否需要原件                    | 是复印件份数                        | (A4纸) 0                | 材料说明 诸 | §参考样表填写,并认真阅读填写说 | <sup>兑明</sup> 。 |      |    |   |
| 2      | 2 申请人依法<br>是否需要原件         | 设立或者登记备紧<br>是 复印件份数           | <b>ミ材料*</b><br>(A4紙) 0 | 材料说明 天 | 5                | 查看样例            | 下载模板 | 上传 |   |
| :      | 3 法定代表人                   | 或者主要负责人身                      | ₿份证件 *                 |        |                  | 查看样例            | 下载模板 | 上传 |   |
|        | 是否需要原件                    | 是复印件份数                        | (A4紙) 1                | 材料说明 天 | 5                |                 |      |    |   |
| 2      | 4 宗教信息审                   | 核人员情况说明表                      | ¥                      |        |                  | 查看样例            | 下载模板 | 上传 |   |
|        | 是否需要原件                    | 是复印件份数                        | (A4纸) 0                | 材料说明 无 | 5                |                 |      | 0  |   |
|        | 5 <b>互联网宗教</b><br>是否需要原件  | 信息服务管理制度<br>是 复印件份数           | <b>夏*</b><br>(A4纸) 0   | 材料说明 天 | 5                | 查看样例            | 下载模板 | 上传 |   |
| e      | 5 互联网宗教                   | 信息服务信息安全                      | <b>と管理制度</b> *         |        |                  | 查看样例            | 下载模板 | 上传 |   |

全部材料检查无误上传完毕后,点击提交申请,即完成申请。

| 6 马联网示教信息 | 忌服穷怕忌女王官垟利  | JI長 *                    |            | 查看样例 下载模板 | 上传 |
|-----------|-------------|--------------------------|------------|-----------|----|
| 是否需要原件 是  | 复印件份数(A4纸)  | <ol> <li>材料说明</li> </ol> | 无          |           |    |
| 7 互联网宗教信息 | 息服务技术保障措施 * |                          |            | 查看样例 下载模板 | 上传 |
| 是否需要原件 是  | 复印件份数(A4纸)  | <ol> <li>材料说明</li> </ol> | 无          |           |    |
| 8 用于从事互联网 | 网宗教信息服务的场所  | f、设施和资金                  | 情况说明 *     | 查看样例下载模板  | 上传 |
| 是否需要原件 是  | 复印件份数(A4纸)  | 0 材料说明                   | 无          |           |    |
| 9 承诺书 *   |             |                          |            | 查看样例下载模板  | 上传 |
| 是否需要原件 是  | 复印件份数(A4纸)  | <ol> <li>材料说明</li> </ol> | 无          |           |    |
| 10 拟从事互联网 | 宗教信息服务的栏目。  | 、功能设置和超                  | 成名注册相关材料 * | 查看样例 下载模板 | 上传 |
| 是否需要原件 是  | 复印件份数(A4纸)  | <ol> <li>材料说明</li> </ol> | 无          |           |    |
| 11 用户协议范本 | :(传播平台服务) * |                          |            | 查看样例下载模板  | 上传 |
| 是否需要原件 是  | 复印件份数(A4纸)  | <ol> <li>材料说明</li> </ol> | 无          |           |    |
|           |             |                          |            |           |    |

| 互联 | 网宗教信息服务<br>费 — <sub>次办好</sub> | 齐许可(包含提供互                        | 联网宗教信息传播平                              | 平台服务)          |  |
|----|-------------------------------|----------------------------------|----------------------------------------|----------------|--|
|    | 信用承诺                          | 2<br>申办人信息填写                     | 3<br>上传申请材料                            | <b>4</b><br>完成 |  |
|    |                               | 申请已                              |                                        |                |  |
|    |                               |                                  |                                        |                |  |
|    |                               |                                  |                                        |                |  |
|    | S4211                         | <b>办件</b><br>420000011043719G242 | 偏 <del>号</del><br>20141009W00202410140 | 0001           |  |
|    | 感谢您                           | 对湖北政务服务网的关注和                     | 印应用,我们将竭诚为您服                           | 务!             |  |
|    |                               | 前往个人空间                           | 返回办事指南                                 |                |  |

#### 第六步 申办人完成线上申请后办理进度随时可查

线上申请提交后,系统会自动生成办件编码,湖北省民族宗教事务委员会相关部门将在 20 个工作日内办理完成;

申办人可以打开湖北政务服务网,登录"企业专属空间",选择"待办件",进入"我的办件"页面,随时查看该申请件的办理进度。

| (      | ● 湖北政                      | <sup>國务服务平台</sup><br>务服务网                                              | 返回首页                                    |                     |                        |                         | -              |        |                 |
|--------|----------------------------|------------------------------------------------------------------------|-----------------------------------------|---------------------|------------------------|-------------------------|----------------|--------|-----------------|
| 1<br>x | 企业专属<br><sup>欢迎来到用户中</sup> | <b>空间</b><br>心!                                                        |                                         |                     |                        |                         | -              | ×,     |                 |
| ŧ      | 我的主页                       | 我的信息                                                                   | 我的办事~                                   | 我的证明材料~             | 我的评价                   | 我的互动                    | 我的收藏           | 我的足迹   | 授权维护~           |
|        | D SRIAME                   | <ul> <li>■ 法人统一信用</li> <li>▲ 法人类型: 1</li> <li>● 当前所在地: &gt;</li> </ul> | 【】<br>月代码:<br>全业、农专社、个体工<br>朝北省武汉市 设为常望 | <b>)</b><br>商户<br>地 | びかべき (現在)<br>我的消息 (我に) | <b>二</b> (1)<br>的互动 账户让 | ▶<br>全置        | く、行行の  | <b>义</b><br>待支付 |
| -      | 数字档到                       | え 🥑 隠私(                                                                | <b>呆障</b> 账户安全 实时保障                     |                     |                        |                         |                |        |                 |
|        | 企业信息 >                     |                                                                        |                                         | 我的证照 >              |                        |                         | 股东信息〉          |        |                 |
|        | 基本信息                       |                                                                        |                                         | 经营许可证               | 税务登记证                  |                         | 股东信息           |        |                 |
|        | <b>纳税信息 〉</b><br>纳税信息      |                                                                        | (納税)                                    | <b>変更信息</b> > 变更信息  |                        | 53                      | 信用信息 > 经营异常 失信 | 企业 企业兑 | ų               |

# 第七步 材料补正

进入湖北政务服务网,点击我的空间,进入企业专属空间

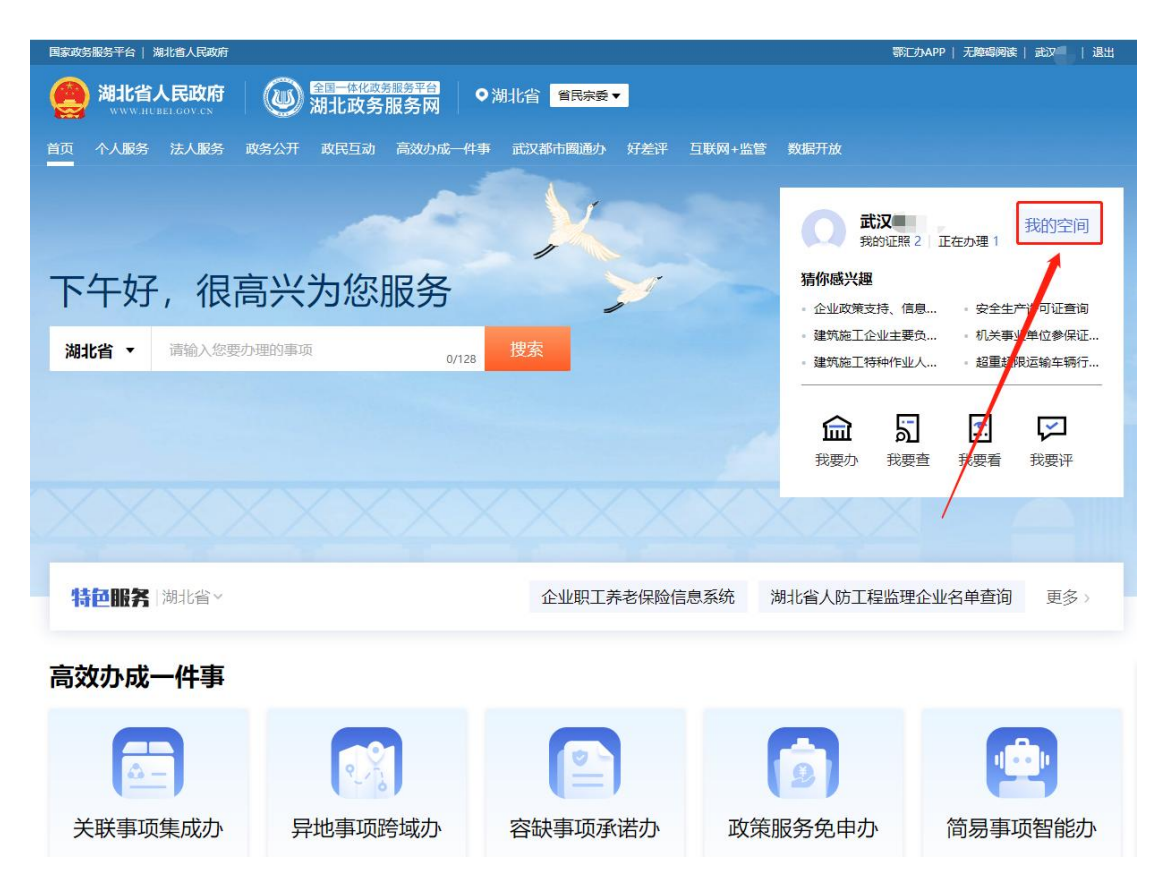

# 点击待办件,进入我的办件页面,找到我们提交的在办件

| <b>企业专属</b>             | <b>空间</b><br><sup>=心!</sup>                                                      |                                         |                  |                                                                                                    |                         | -              | X         |                 |
|-------------------------|----------------------------------------------------------------------------------|-----------------------------------------|------------------|----------------------------------------------------------------------------------------------------|-------------------------|----------------|-----------|-----------------|
| 我的主页                    | 我的信息                                                                             | 我的办事~                                   | 我的证明材料~          | 我的评价                                                                                                    | 我的互动                    | 我的收藏           | 我的足迹      | 授权维护~           |
| ФШАШ                    | <ul> <li>▲ 武汉</li> <li>■ 法人统一信月</li> <li>▲ 法人类型:1</li> <li>♀ 当前所在地:;;</li> </ul> | 目代码<br>企业、农专社、个体、<br>湖北省武汉市 <u>设为</u> 筹 | 工商户 我<br>班地      | ● ■ ● ● | 1 <b>①</b><br>五动 账户设    | 置待办他           | ▶         | <b>》</b><br>待支付 |
| 数字档案                    | 案 🛛 🕏 隐私                                                                         | <b>呆障</b> 账户安全 实时保限                     | 25.              |                                                                                                    |                         |                |           |                 |
| 企业信息 >                  |                                                                                  |                                         | 我的证照 >           |                                                                                                    |                         | 股东信息 >         |           |                 |
| 基本信息                    |                                                                                  |                                         | 经营许可证            | 说务登记证                                                                                                    |                         | 股东信息           |           |                 |
| 纳税信息 >                  |                                                                                  |                                         | 変更信息 →           |                                                                                                    |                         | 信用信息 >         |           |                 |
| 纳税信息                    |                                                                                  | 纳税                                      | 变更信息             |                                                                                                    | 5.3                     | 经营异常 失         | 信企业 企业    | ÷.              |
|                         |                                                                                  |                                         |                  |                                                                                                    |                         |                |           |                 |
| <b>())</b> 湖北3          | <sup>此政务服务平台</sup><br>攻务服务网                                                      |                                         |                  |                                                                                                    |                         |                |           |                 |
| 企业专用                    | 属空间                                                                              |                                         |                  |                                                                                                    |                         | ~              | X         |                 |
| 欢迎来到用户<br>我的 <b>士</b> 五 | 中心!                                                                              | 我的办事。                                   | 我的证明却知识          | 我的评价                                                                                                    | 我的方力                    | 新的水石           | 爱的足迹      | <b>运切供</b> 拍    |
| 我的主义                    | 2011/19/24                                                                       |                                         | 3%8398E49494944* | 328391711                                                                                                    | 1012101                 | 326 A PE H 22E | 3%A9AE122 | 1212121-*       |
| 我的办件                    | 我                                                                                | 的办件                                     |                  |                                                                                                    |                         |                |           |                 |
| 我的物流                    |                                                                                  | 线上件 联                                   | 办件 告知承诺件         | 我的项目                                                                                                    | 线上线下汇总                  |                |           |                 |
| 我的支付                    |                                                                                  | 全部 办理中                                  | 已办结 补环           | 科正 草稿件                                                                                                    | 事项名称                    | > 请输入内容        |           | 搜索              |
|                         | 申请                                                                               | 青时间                                     | 办件编码             | 审批事项                                                                                                    | 进度                      | [              | 操作        |                 |
|                         | 20.                                                                              | 24-10-14                                | S42114<br>`01    | 互联网宗教信<br>可(包含提供<br>教信息传播平                                                                                                    | 息服务许<br>互联网宗 在力<br>台服务) | Y4             | 查看评价      |                 |

点击补齐补正,在这个页面中可以看到补正事项。

补正的事项一般是材料填写不符合填写要求,需要把原来提交的材料 删除,重新上传正确的材料。然后点击确认补正即可完整材料补正。

| ◎ 湖北政                             | <sup>做多服务平台</sup><br>务服务网 | 返回首页  |           |        |        | 1       |      |       |
|-----------------------------------|---------------------------|-------|-----------|--------|--------|---------|------|-------|
| <b>企业专属</b><br><sup>欢迎来到用户中</sup> | 空间<br><sup>'心!</sup>      |       |           |        |        | -       | X    |       |
| 我的主页                              | 我的信息                      | 我的办事~ | 我的证明材料~   | 我的评价   | 我的互动   | 我的收藏    | 我的足迹 | 授权维护~ |
| 我的办件                              | 劧                         | 的办件   |           |        |        |         |      |       |
| 我的物流                              |                           | 线上件   | 联办件 告知承诺件 | 我的项目   | 线上线下汇总 |         |      |       |
| 我的支付                              |                           | 全部 办理 | 中 已办结 补齐  | 补正 草稿件 | 事项名称   | / 请输入内容 |      | 搜索    |
|                                   | Ħ                         | 1请时间  | 办件编码      | 审批事项   | 进度     |         | 操作   |       |
|                                   |                           |       |           |        | **     |         |      |       |
|                                   |                           |       |           | 暂无内    | 容      |         |      |       |

# 第八步 电子证照查看

进入企业专属空间,点击我的证明材料——我的证照,即可查看下载。